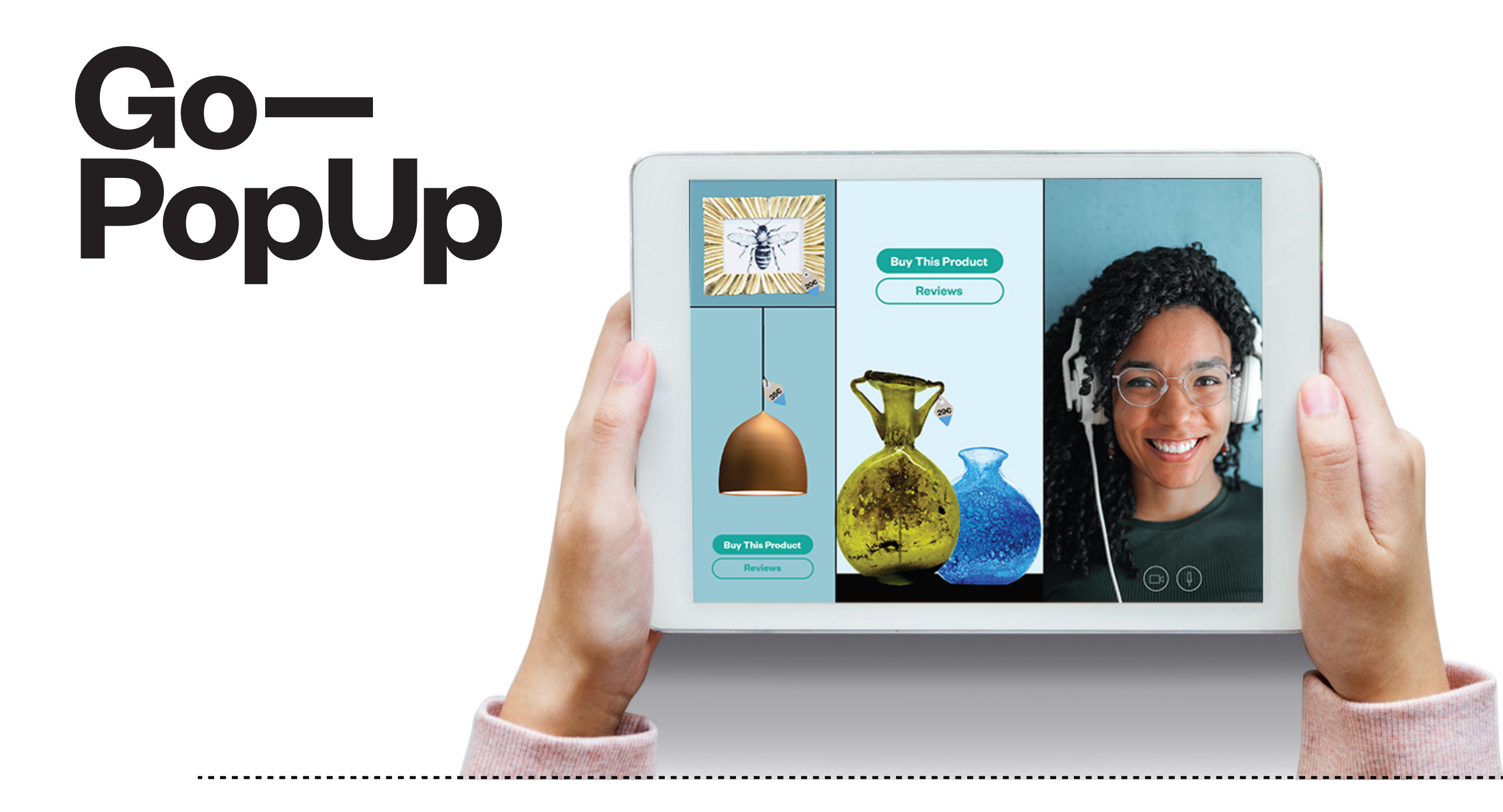

# Cómo presentar Paso tu Online Pop-Up a paso.

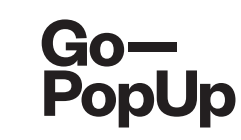

#### Payment completed successfully!

Here you have a summary of your Online Pop-Up Store:

- Brand registration/Login: maria.pitarch@gopopup.com
- Pop-up Title: Presentation of products
- Brief Description: Presentation of our newest product
- Long Description:

Our priority is to adjust, as much as we can, to the current situation. We want to support you and your business, so we are offering the possibility to host an online pop-up.

We think in this moment of isolation, it is crucial to use alternative ways to keep in contact with your community. The internet gives us the possibility to rekindle the relationships with our customers, offering an alternative touchpoint.

Uploaded photo:

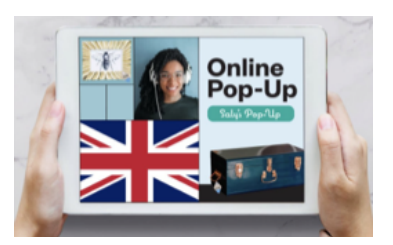

- Date/s and time/s: 21/04/2020 04h
- Social Media accounts:
- Facebook: https://www.gopopup.com/en/products/onlinepopupstore
- Name and email of brand representative: Maria (help@gopopup.com)

You will receive an email with the link to the online pop-up space.

If you have any doubt, you can always get in contact with help@gopopup.com

Acabas de crear tu **Pop-Up Online**. Una vez aprobado, recibirás un correo de confirmación con el enlace a la **página para tu Pop-Up Online**. Configura una alarma para compartir tu Pop-Up en tus **redes sociales**.

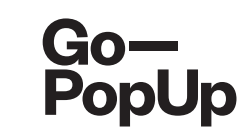

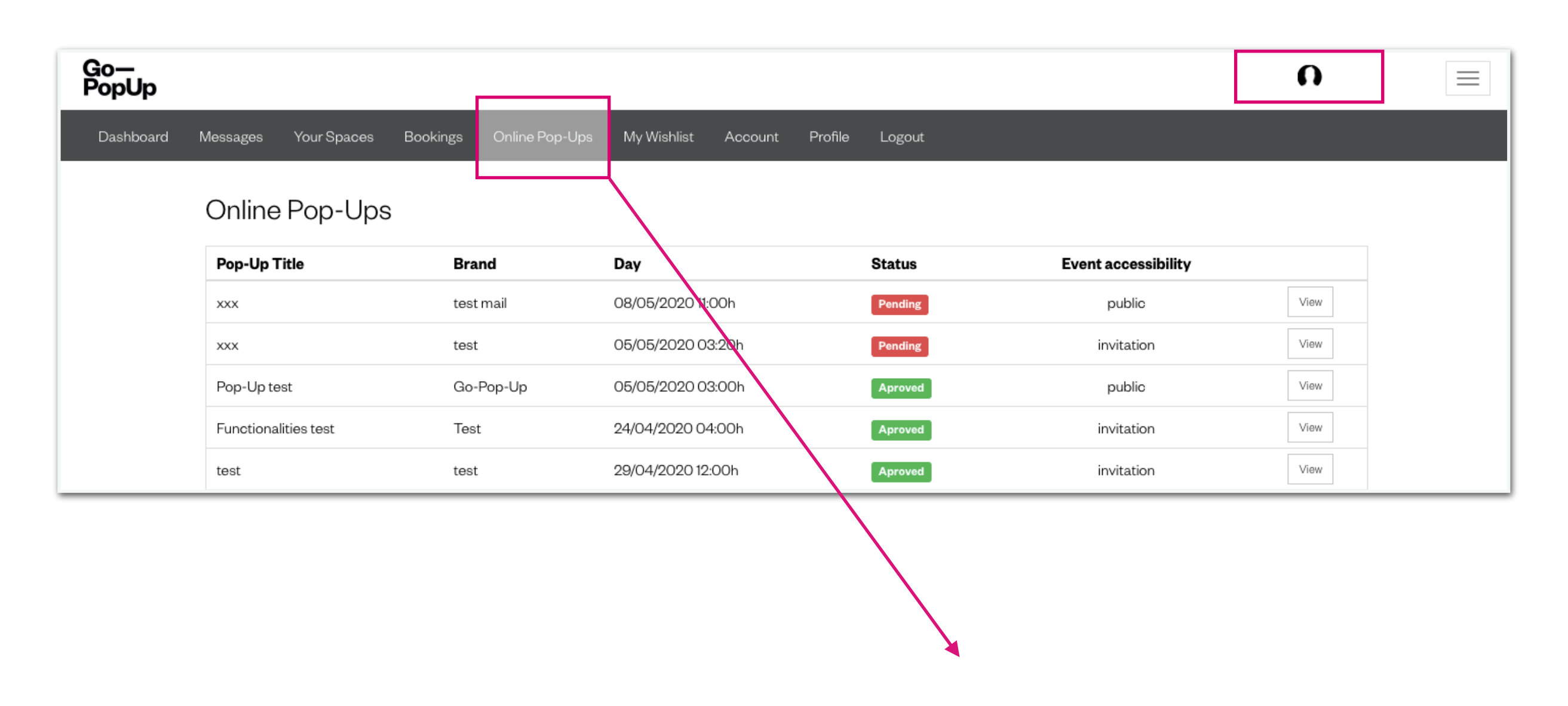

Inicia sesión en tu cuenta Go—PopUp y haz clic en la pestaña Pop-Ups Online en la barra gris. Encontrarás un tablero de todas las Pop-Ups Online planificadas y su estado. Si ya se ha publicado, haz clic en "Ver" para acceder a la página Pop-Up.

# Saly's Pop-Up

# Introducing Online Pop-Up Stores by Go—PopUp

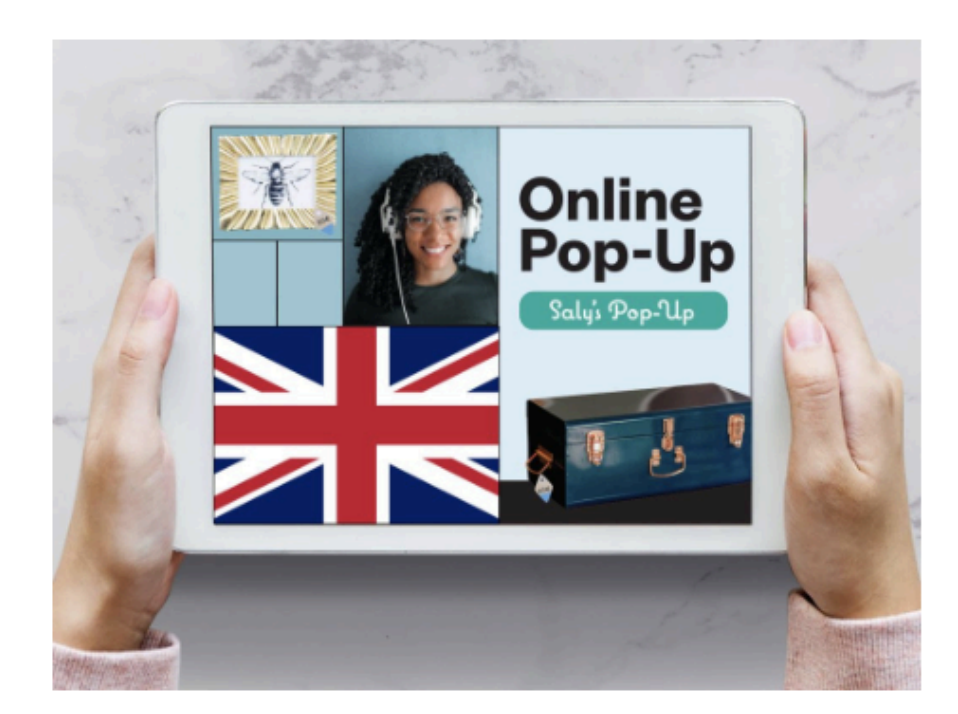

Brand Go—PopUp

Website https://www.gopopup.com/es/product s/onlinepopupstore

**Day** 20/04/2020

Time 18:00h CEST

**Language** English

#### Manage Streaming

Open broadcast studio Clicking on this button will start the streaming session

Open Public Streaming Page

This is the link you can share with anyone to join the pop-up

If you have any doubt, you can get in contact with help@gopopup.com

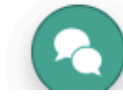

Login

Si recibes un correo electrónico con un enlace a tu página Pop-Up, ¡felicidades! - significa que **has creado tu Online Pop-Up con éxito.** 

Si no has recibido el correo electrónico de confirmación, ponte en contacto con nosotros en help@gopopup.com.

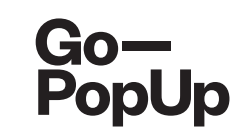

| βο-υρ           Introducing O           by G | nline Pop-<br>o PopUr                                                                                                    | Debe<br>Dop-Olp<br>Up Stores                                                                                                    |
|----------------------------------------------|----------------------------------------------------------------------------------------------------|----------------------------------------------------------------------------------------------------|
|                                              | Brand<br>Go—PopUp<br>Website<br>https://www.gopopup.com/es/product<br>s/onlinepopupstore<br>Day<br>20/04/2020<br>Time<br>18:00h CEST<br>Language<br>English | Manage Streaming<br>Open broadcast studio<br>Clicking on this button will start the streaming session<br>Open Public Streaming Page<br>This is the link you can share with anyone to join the<br>pop-up<br>If you have any doubt, you can get in contact<br>with help@gopopup.com |

Crearemos una página para Pop-Up Online, utilizando la información que nos has proporcionado en el formulario.

Información general sobre tu Pop-Up.

¡La gente quiere saberlo!

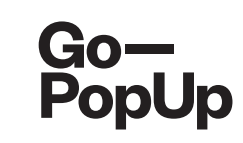

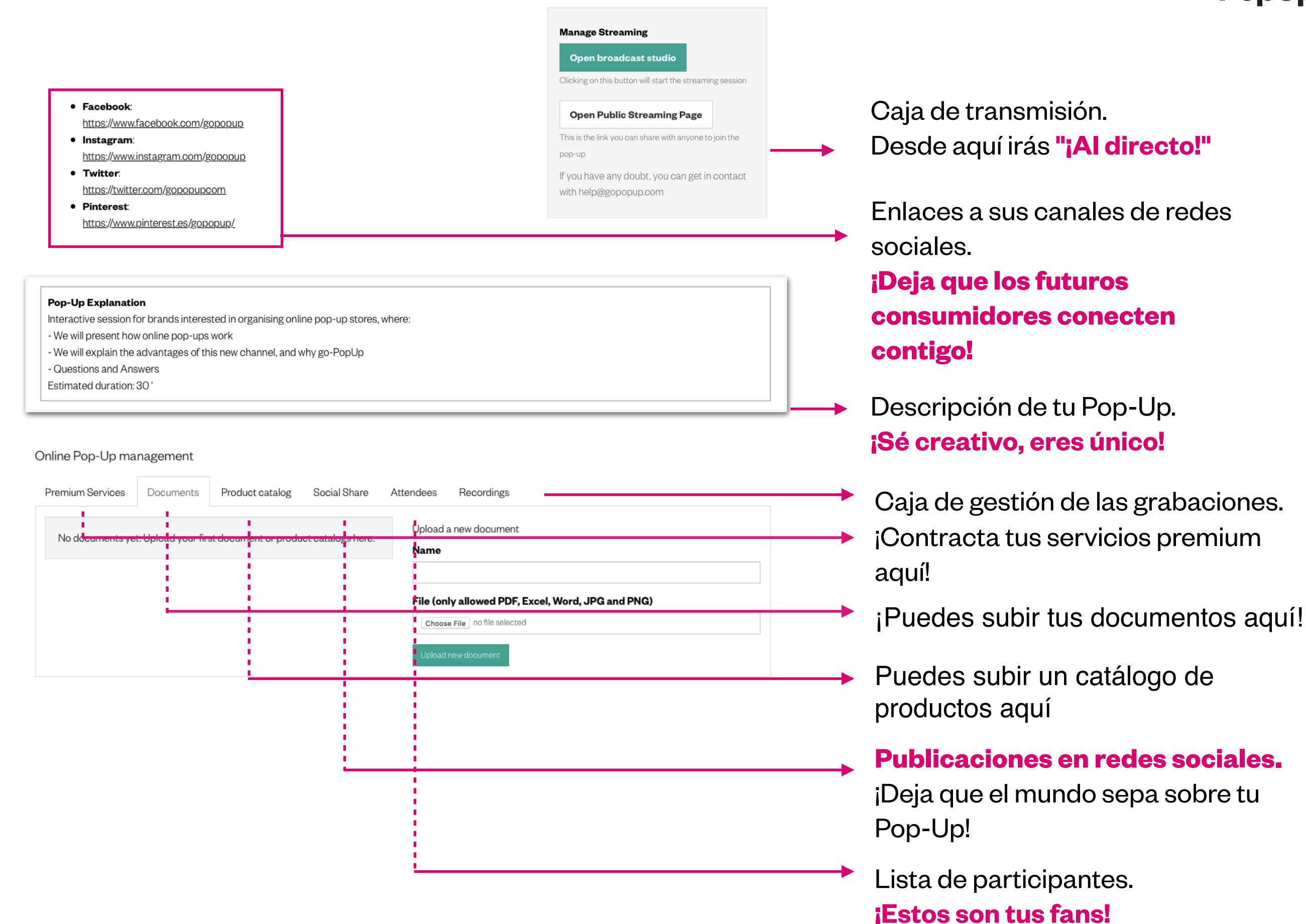

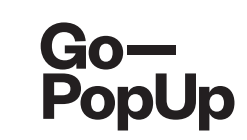

## Premium Services Product catalog Social Share Recordings Documents Attendees Available services Contracted services No contracted services **Premium Service 1** Example 1 50€ + VAT Premium Service 3 Example 3 Price to be requested

#### Online Pop-Up management

Puedes contratar nuestros servicios premium para hacer tu pop-up más atractiva.

Navega por nuestras opciones y elige la que mejor se adapte a tu Online Pop-Up. Podemos ayudarte a realizar tu sesión, cuenta con un entrevistador, moderador o escribir un guión, podemos buscar un lugar para grabar tu pop-up, producir tu sesión utilizando equipos profesionales, etc.

¡Explóralos ahora!

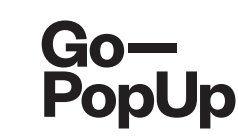

| omanagement        |              |                                        |                                                                          |
|--------------------|--------------|----------------------------------------|--------------------------------------------------------------------------|
| Products Catalogue | Social Share | Attendees                              | Recordings                                                               |
| Delete             |              | Uplo                                   | ad a new document                                                        |
|                    |              | Nam                                    | e                                                                        |
|                    |              | File                                   | only allowed PDE Excel Word JPG and PNG)                                 |
|                    |              |                                        | oose File no file selected                                               |
|                    |              | Upl                                    | pad new document                                                         |
|                    |              |                                        |                                                                          |
|                    |              |                                        |                                                                          |
|                    | Delete       | Products Catalogue Social Share Delete | Products Catalogue Social Share Attendees  Delete Uploa  File ( Ch Uploa |

Puedes subir tus documentos aquí como **catálogos de producto** o **información sobre la marca.** 

Los documentos que subas aparecerán en tu página Pop-Up u los participantes podrán **descargarlos.** 

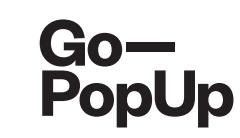

| шпе гор-о    | p managemer   | IL             |                 |                         |      |                  |   |
|--------------|---------------|----------------|-----------------|-------------------------|------|------------------|---|
| ocuments)    | Products Cata | logue Social S | Share Attendees | Recordings              |      |                  |   |
| Products     |               |                | Ρ               | roduct                  |      |                  |   |
| Go—<br>PopUp | Product 1 10  | 00€ 8,00€      | Delete          | escription              |      |                  |   |
|              |               |                | o               | riginal Price           |      | Discounted Price |   |
|              |               |                | Li              | ink to the product      | 0    |                  | ٢ |
|              |               |                | In              | nage                    |      |                  |   |
|              |               |                |                 | Choose File no hie sele | oted |                  |   |
|              |               |                |                 |                         |      |                  |   |

Puedes crear un **catálogo de productos** aquí, dando una descripción, el precio, la foto y el link al producto en tu web

El catálogo de productos aparecerá en la página de streaming donde los participantes podrán **consultar los productos y comprarlos en tu web** 

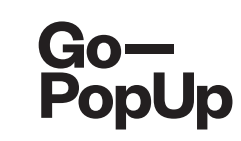

| uments Product catalog Social Share Attendees Re                                                                                                    | scordings                                                                                                    |
|----------------------------------------------------------------------------------------------------|----------------------------------------------------------------------------------------------------|
| re on social networks                                                                                                    | Embed in your web                                                                                                    |
| t donació invites you to his Online Pop-Up Store test donació which will be held the day<br>D6 at 13:00. We hope you enjoy the session! #donació<br>e now on:<br>Facebook in LinkedIn in Twitter in the session in the session in the set of the session in the session in the session in the session in the session in the session in the set of the session in the set of the set of the set of the session in the set of the set of the set of the set of the session in the session in the set of the set of the set of th | Preview:<br>test donació<br>donació<br>https://dev.gop.opup.com/len/online-popup/805eebodel8a5539.96277337                                                    |
| Remember me to share on<br>Choose date at 11h + Om + Save                                                                                                    | <iframe height="152px" src="https://dev.gopopup.com/en/online-&lt;br&gt;popup/805eebode19a5539.96277337/embed" style="border: 0; width: 100%;"><br/></iframe> |

-----

Generamos un texto predefinido para compartir tu Pop-Up en las redes sociales. ¡Utiliza este texto o edítalo como quieras!

**Comparte tu publicación** en Facebook, LinkedIn, Twitter y WhatsApp

También puedes **configurar un recordatorio** para compartir tu publicación en las redes sociales

Simplemente copia y pega el texto

predefinido en tu publicación y

**Compártela!** 

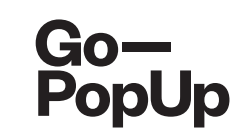

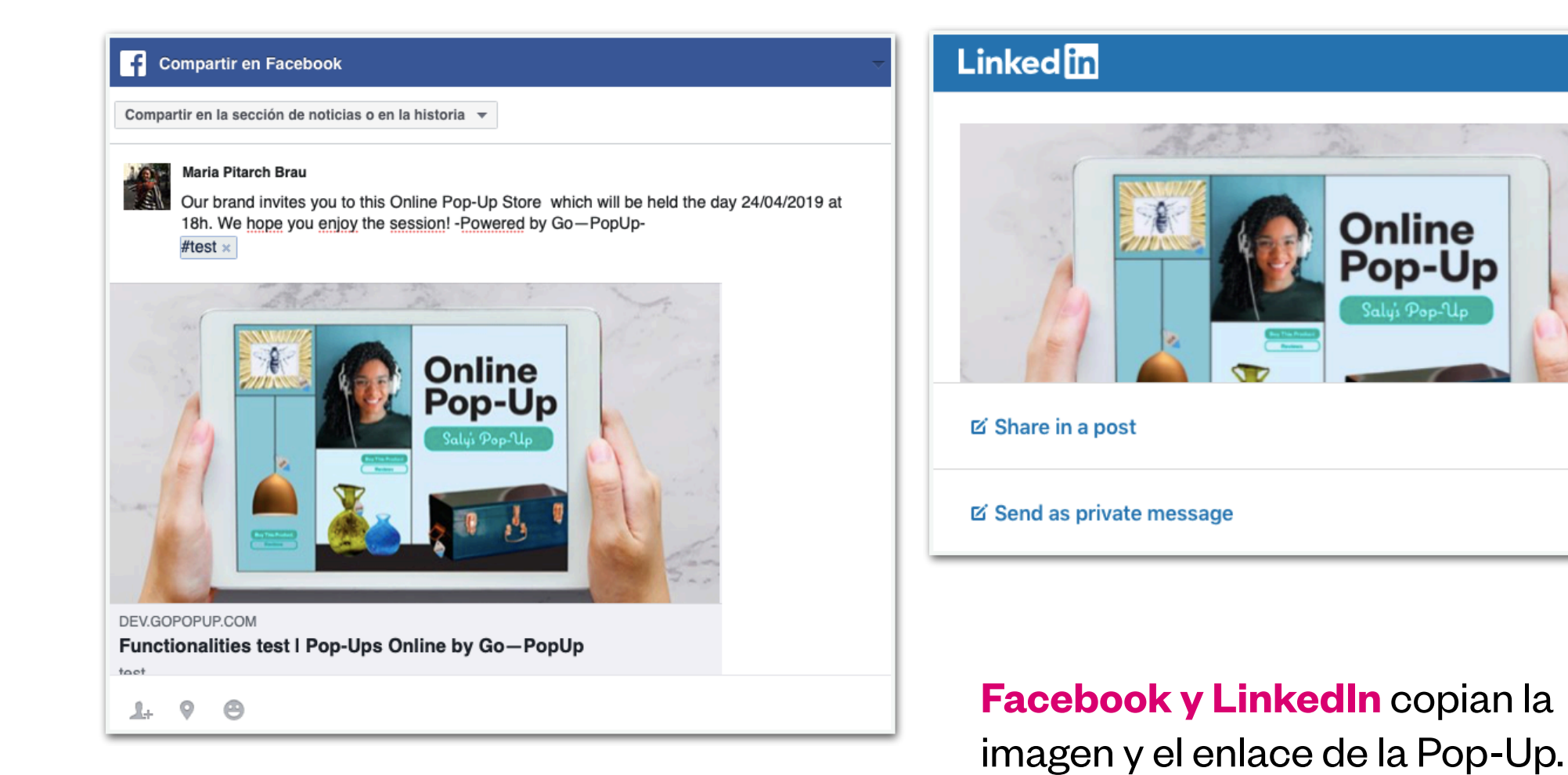

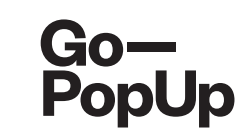

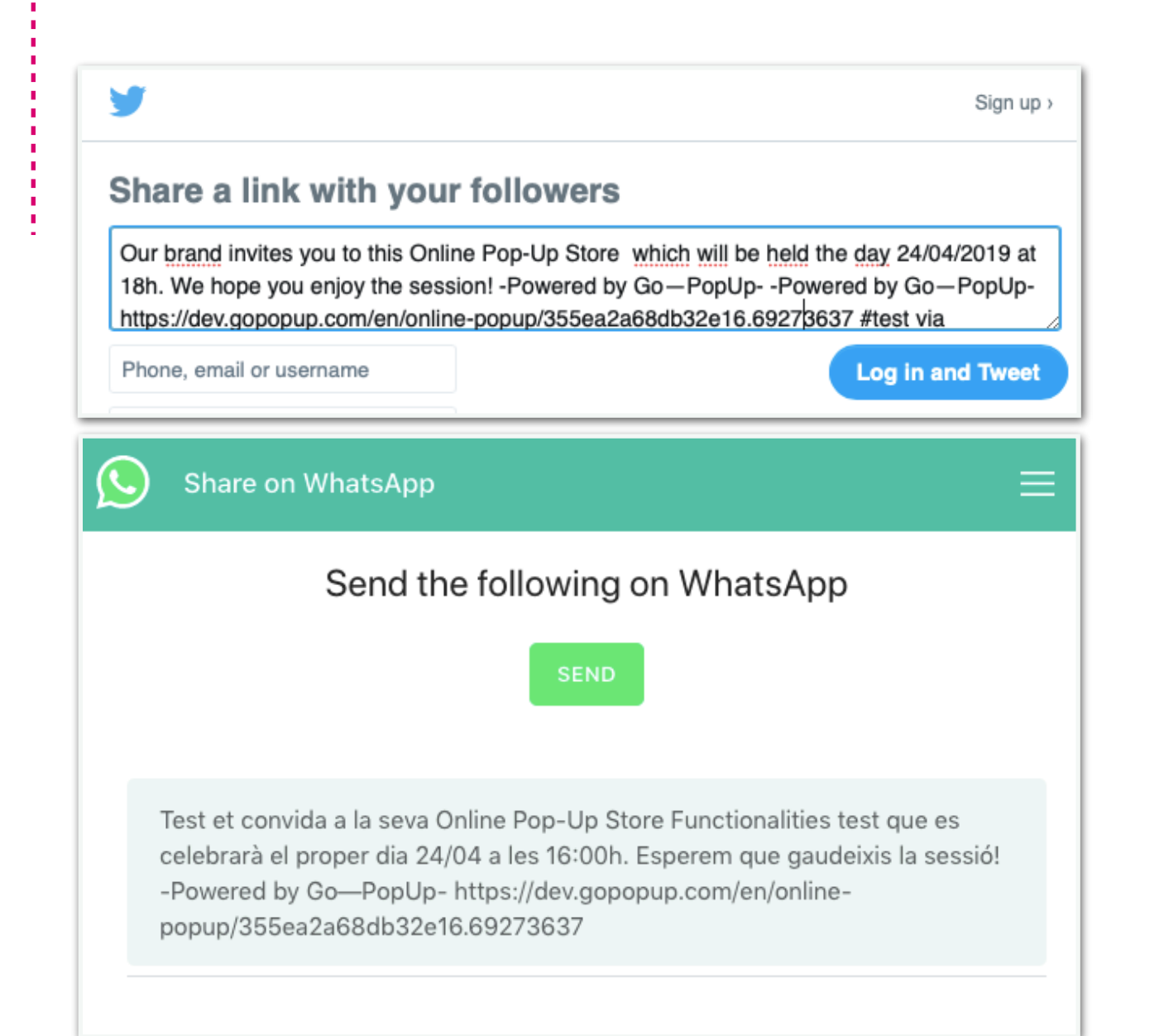

**Twitter y WhatsApp** incorporan toda la información: imagen, enlace y texto predefinido.

# ¡Simplemente comparte!

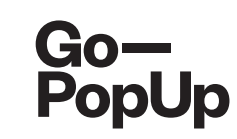

#### Embed in your web

Preview:

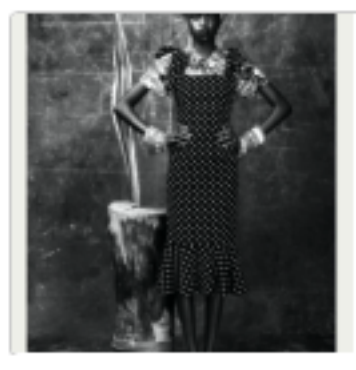

### test donació

donació

https://dev.gopopup.com/en/online-popup/805eebcde19a5539.96277337

<iframe src="https://dev.gopopup.com/en/onlinepopup/805eebcde19a5539.96277337/embed" height="152px" style="border: 0; width: 100%;">

Copy HTML code

Puedes **insertar la página de la Pop-Up en tu web** para redirigir a tus clientes habituales!

Solo tienes que **copiar el código HTML** 

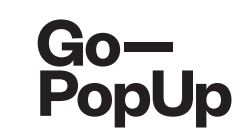

#### Share on social networks

| test donació invites you to his Online Pop-Up Store test donació which will be held the day 20/06 at 13:00. We hope you enjoy the session! #donació |                                                                                                    |
|----------------------------------------------------------------------------------------------------|----------------------------------------------------------------------------------------------------|
| Share now on:<br>Facebook in LinkedIn STwitter SWhatsapp Email                                                                                      | También puedes <b>compartir la</b>                                                                                                    |
| help@gopopup.com;                                                                                                    | <ul> <li>Sesión por email.</li> <li>Envía las invitaciones a tus contac<br/>escribiendo o copiando las<br/>direcciones de email aquí</li> </ul> |
|                                                                                                    |                                                                                                    |

Envía las invitaciones a tus contactos escribiendo o copiando las direcciones de email aquí

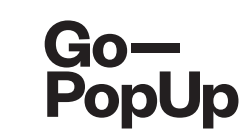

| Dooumonta                 | Products Catalogue                           | Social Share        | Attendees     | Recordings      |            |
|---------------------------|----------------------------------------------|---------------------|---------------|-----------------|------------|
| Registered                | l Atteendees list                            |                     |               |                 | Select All |
| You can see<br>anyone you | e all registered users f<br>like             | or the pop-up h     | nere and also | send invitatior | is to the  |
| Attendee                  | e 1 - att1@gmail.com<br>e 2 - att2@gmail.com | Requested Requested |               |                 |            |
|                           |                                              |                     |               |                 |            |
| Send invitation           | ons                                          |                     |               |                 |            |

En este cuadro, verás los participantes de tu Pop-Up Online.

Si tu Pop-Up es **pública**, cualquiera puede registrarse y **automáticamente** recibirá el enlace para acceder.

Si tu Pop-Up es **por invitación**, cualquiera puede solicitar asistir. Tu seleccionas a quién deseas invitar, agrega más direcciones de correo electrónico o selecciona todo y haz clic en **"Enviar invitaciones".** 

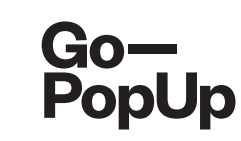

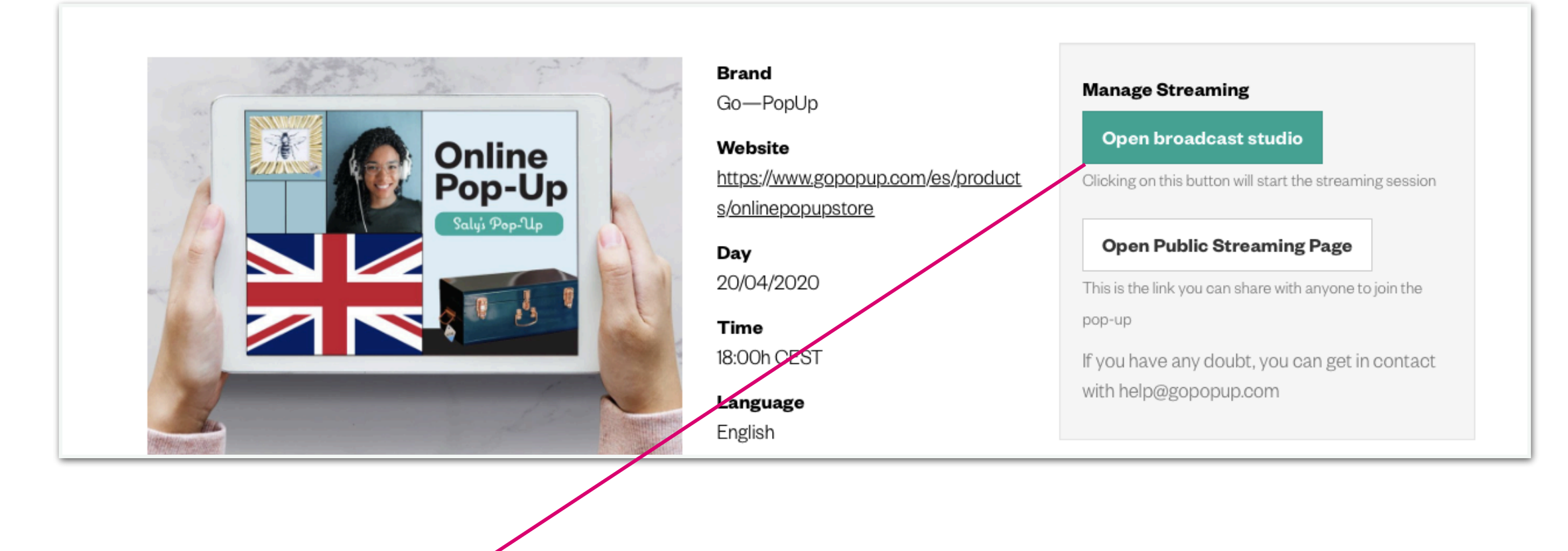

En esta caja puedes administrar la transmisión en directo de la Pop-Up.

Open broadcast studio

Al hacer clic en el botón **"Abrir estudio de streaming ",** abrirás la ventana de la transmisión en directo.

Puedes **abrir el estudio antes de la sesión para verificar que funciona,** no empezará la transmisión en directo hasta la hora de inicio de la pop-up.

**Open Public Streaming Page** 

Al hacer clic en el botón **"Abrir página de streaming pública"**, se abrirá la ventana que verán tus participantes. Puedes compartir el enlace con cualquier persona que quiera unirse. Este botón estará disponible cuando empiece la Pop-Up

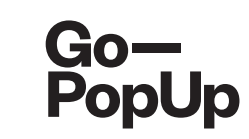

| Online Pop-U                                                                                              | p management    |              |           |            |  |  |  |
|----------------------------------------------------------------------------------------------------|-----------------|--------------|-----------|------------|--|--|--|
| Documents                                                                                                 | Product catalog | Social Share | Attendees | Recordings |  |  |  |
| When the Online Pop-Up ends, you can choose to publish the recording in our Online Pop-Up Shopping Center |                 |              |           |            |  |  |  |
|                                                                                                    |                 |              |           |            |  |  |  |

## Caja de gestión de las grabaciones

Cuando la Online Pop-Up finaliza, puedes elegir si **publicar** la grabación en nuestro Online Pop-Up Shopping Center.

-----

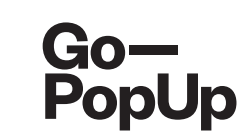

# Antes de empezar la transmisión en directo, haz algunas verificaciones técnicas:

- WIFI: asegúrate de que tu conexión WIFI sea estable. No quieres que la sesión se ejecute lentamente o tenga un sonido distorsionado;
- Cámara y micrófono: prueba la funcionalidad de estos dos elementos antes de ponerlos en funcionamiento y evita problemas de última hora. La plataforma permite el uso de cámaras externas que tienen la funcionalidad de transmisión en vivo. Asegúrate de que el sistema operativo de tu ordenador también lo admita. Puede contactarnos para obtener ayuda si necesitas averiguar cuáles son los softwares compatibles para usar tu cámara en la opción de transmisión en vivo.
- Fondo: el fondo detrás del Brand Embassador debe ser simple y limpio, para no distraer a los participantes.
- Luz: asegúrate de estar bien iluminado, especialmente si hace un día oscuro afuera o si llevas a cabo tu sesión durante la noche. La solución es tener luz natural, así que elige un lugar cerca de una ventana o donde la luz natural entre fácilmente. De lo contrario, usa una lámpara que reproduzca una buena iluminación.

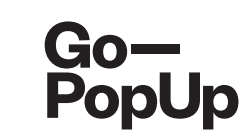

## Antes de empezar la transmisión en directo, haz algunas verificaciones técnicas:

- Ruidos de fondo: evita cualquier ruido de fondo que pueda distraer a los participantes. Asegúrate de que todas las ventanas estén cerradas, para que no se escuche ningún ruido exterior, y pon el teléfono en silencio. Si vives con otras personas, asegúrate de que sepan que estás organizando una sesión en vivo.
- **Ensayo:** ejecuta una sesión de prueba para verificar la calidad general de Pop-Up Online. Míralo de nuevo para que puedas ver el resultado y ajustar lo que crees que se puede hacer mejor. ¡Recuerda, la práctica hace el maestro!
- Navegador: para la transmisión, usa Chrome.

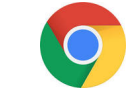

\_\_\_\_\_

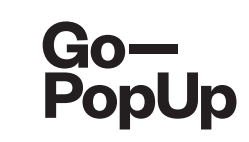

| lanage        | Streaming                  |                                        |
|---------------|----------------------------|----------------------------------------|
| Open I        | broadcast studio           |                                        |
| Nicking on    | this button will start the | streaming session                      |
| Open I        | Public Streaming F         | Page                                   |
| his is the li | ink you can share with a   | nyone to join the pop-up               |
| f you hav     | e any doubt, you cai       | n get in contact with help@gopopup.com |
|               |                            |                                        |
|               |                            |                                        |

Cuando abras la ventana de transmisión (botón Abrir estudio de streaming) encontrarás esta pantalla:

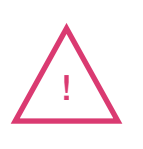

La transmisión desde dispositivos móviles aún no es compatible con nuestra plataforma, jestamos trabajando en ello!

### Lista de requisitos técnicos a

verificar para realizar una pop-up exitosa

Escoge la **cámara** que quieres usar Escoge la **fuente de audio** que quiera usar

Puedes conectar cámaras o micrófonos externos

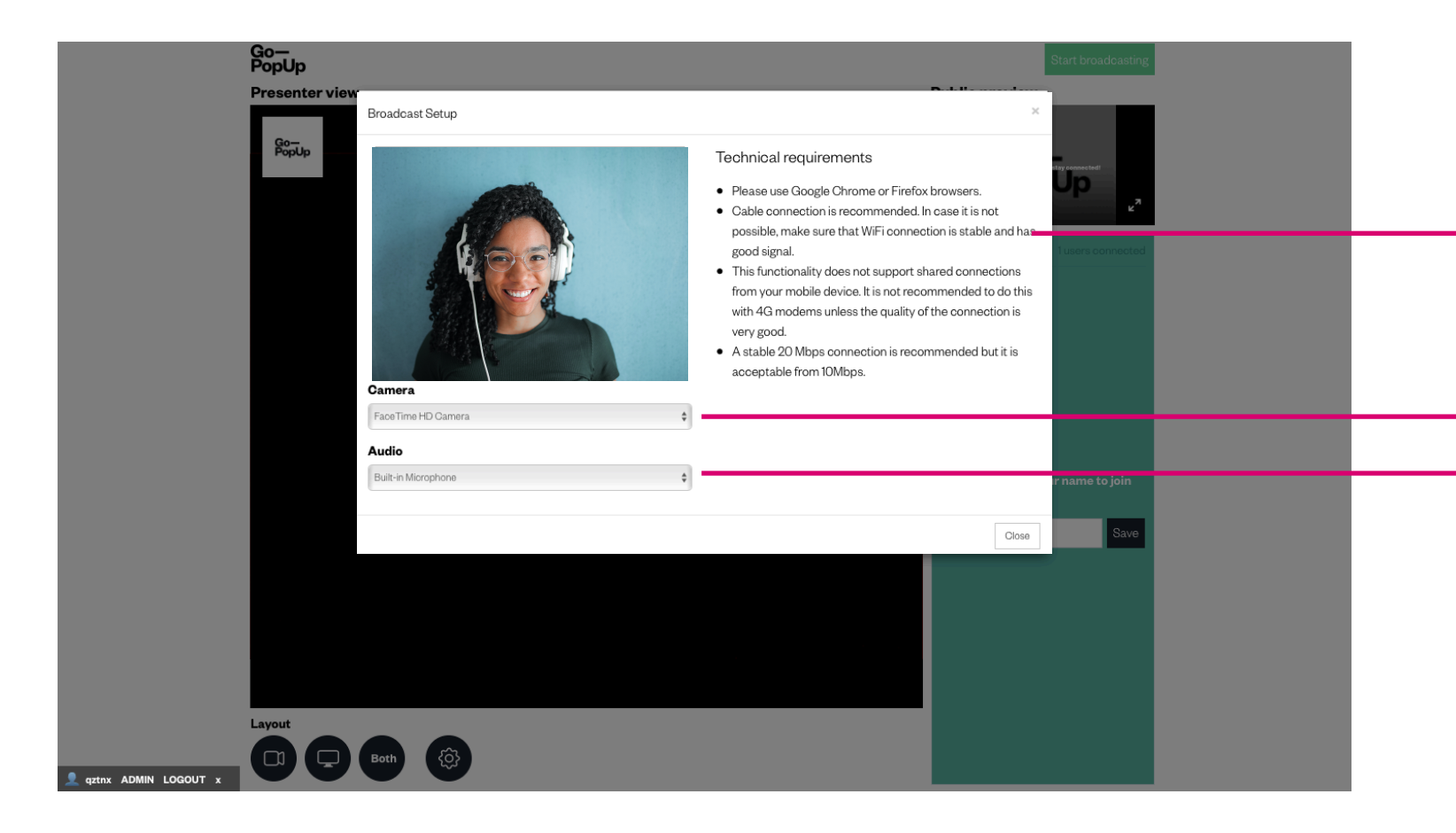

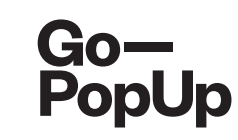

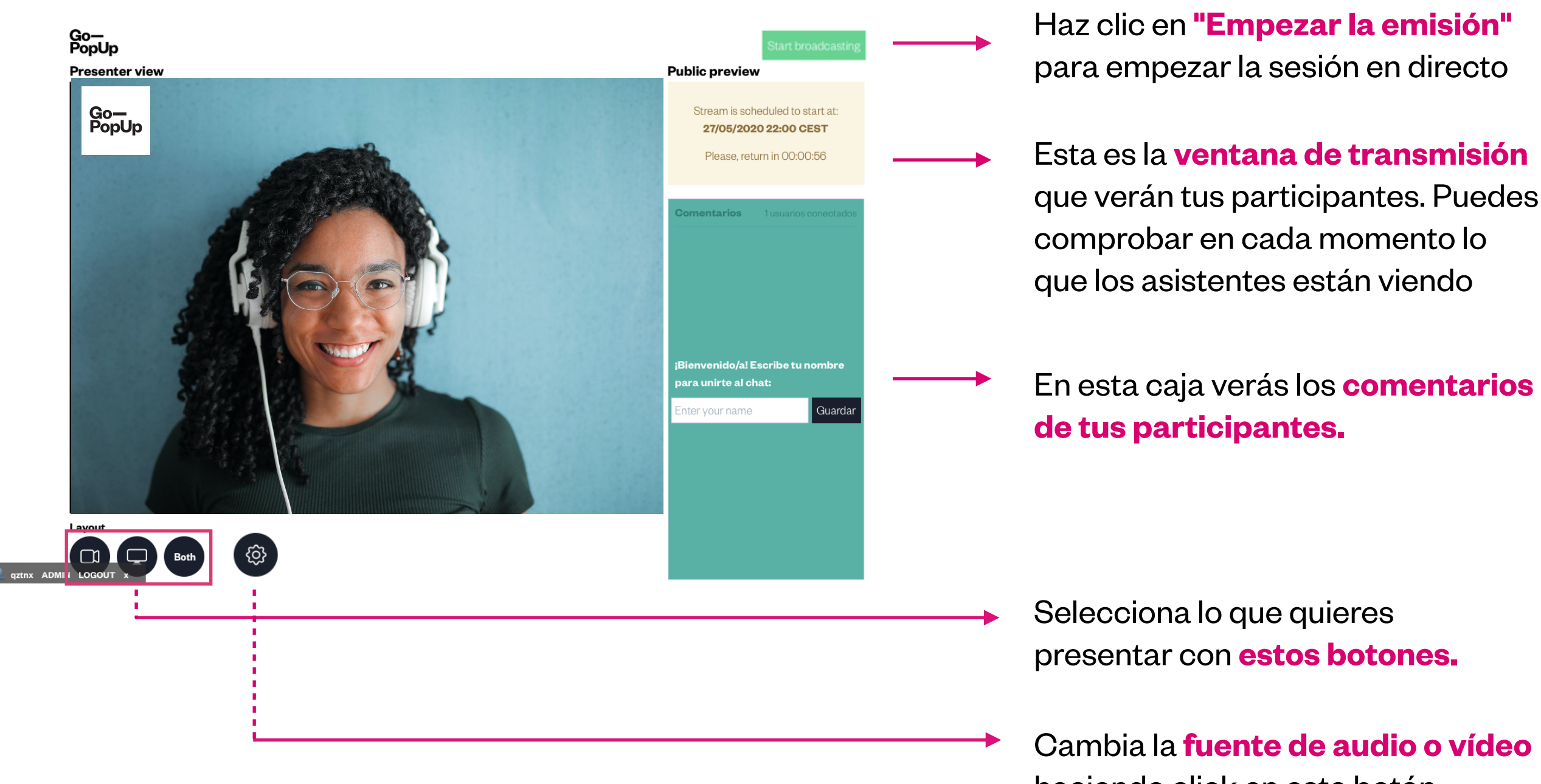

haciendo click en este botón.

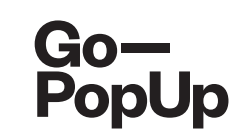

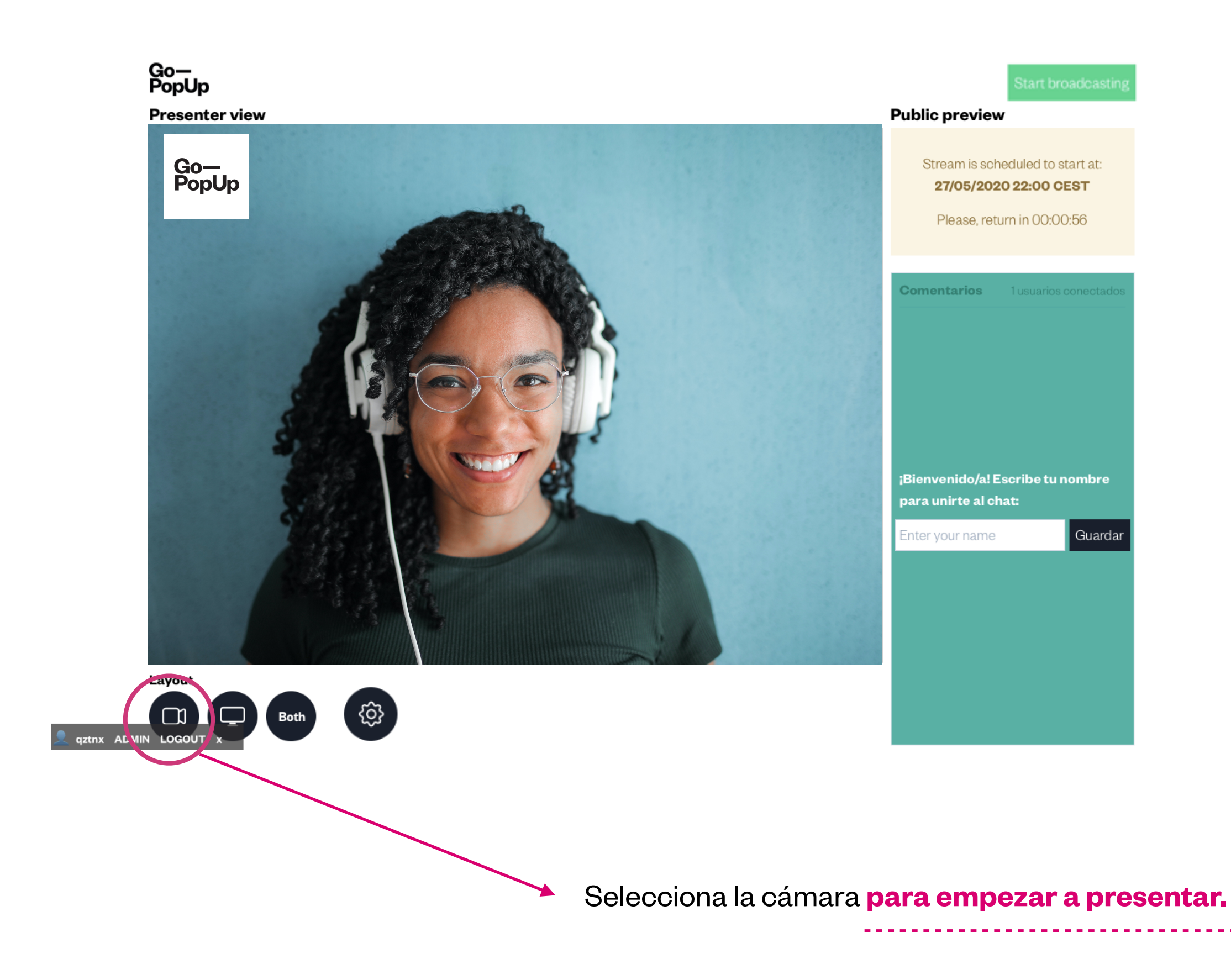

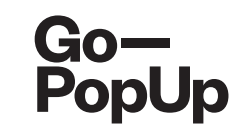

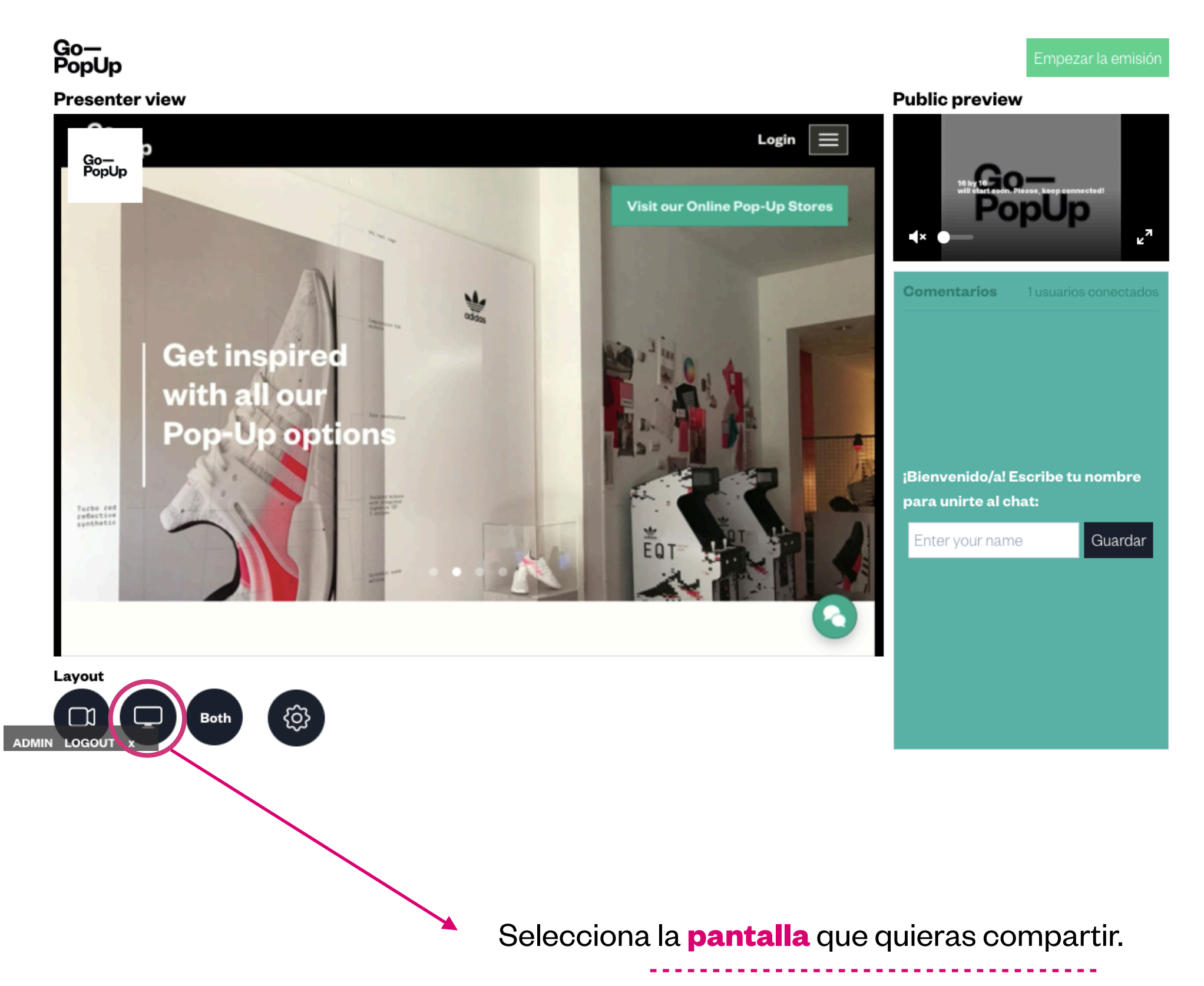

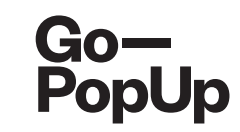

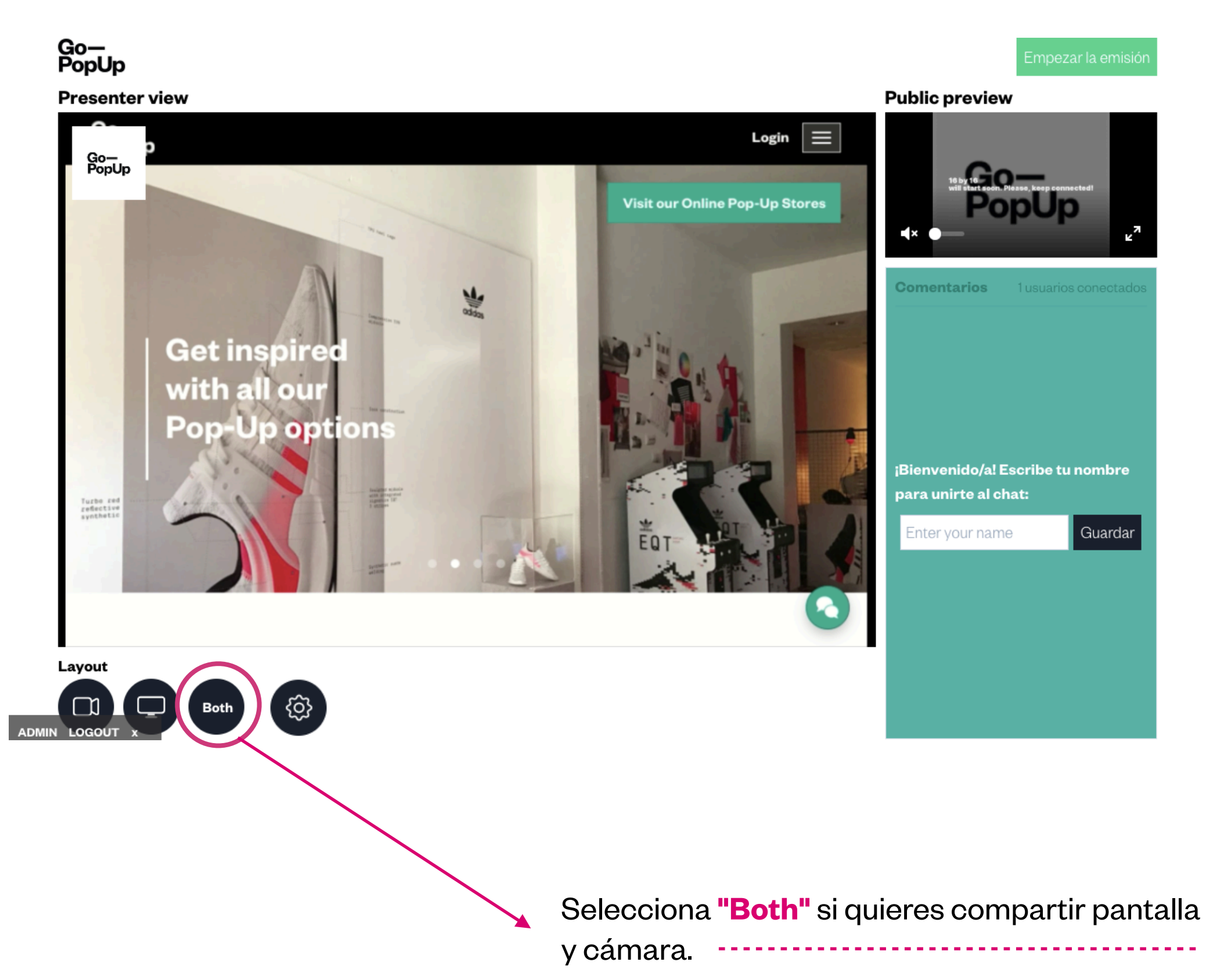

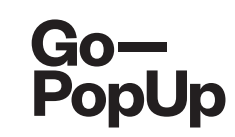

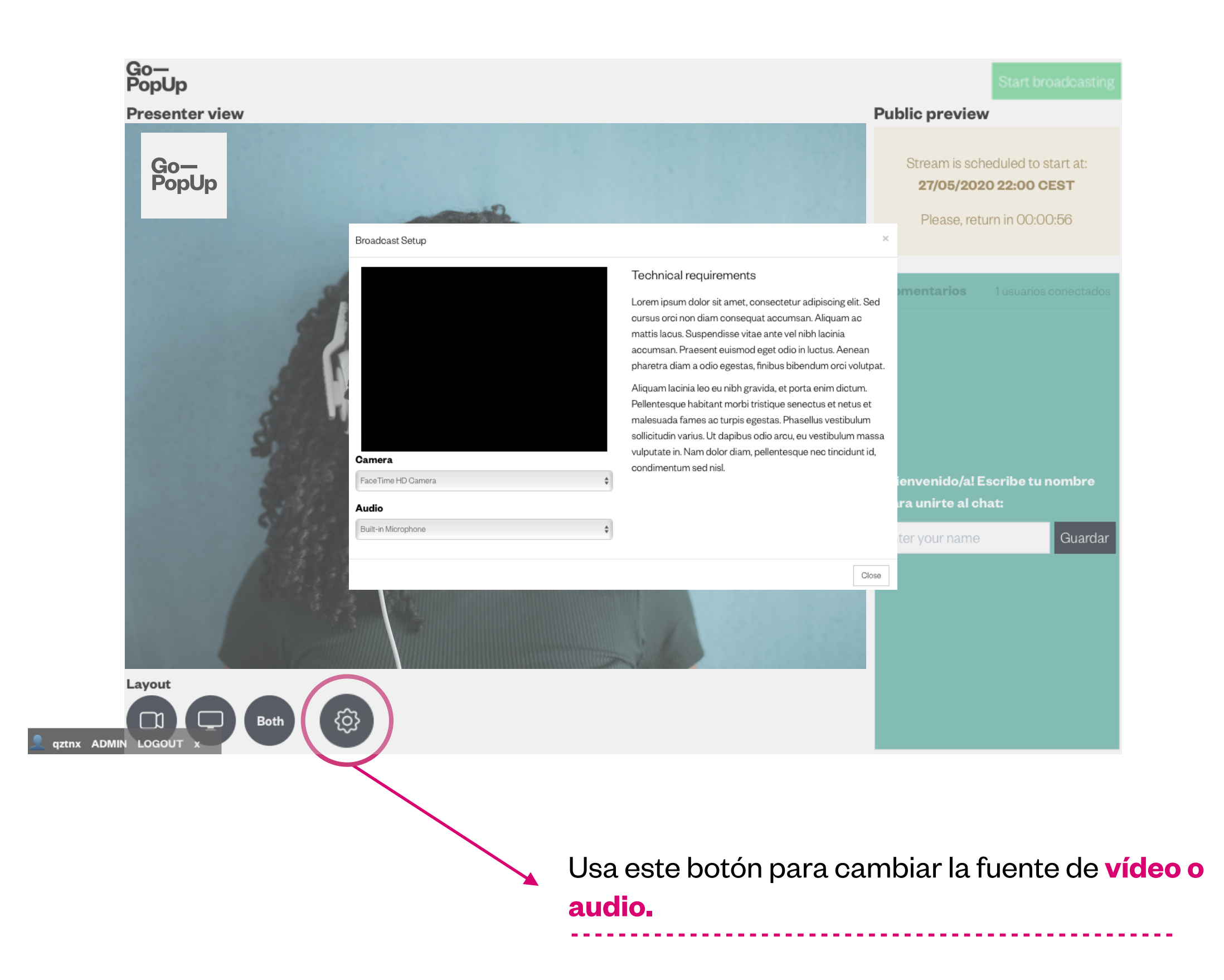

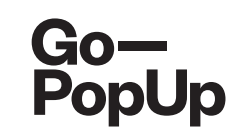

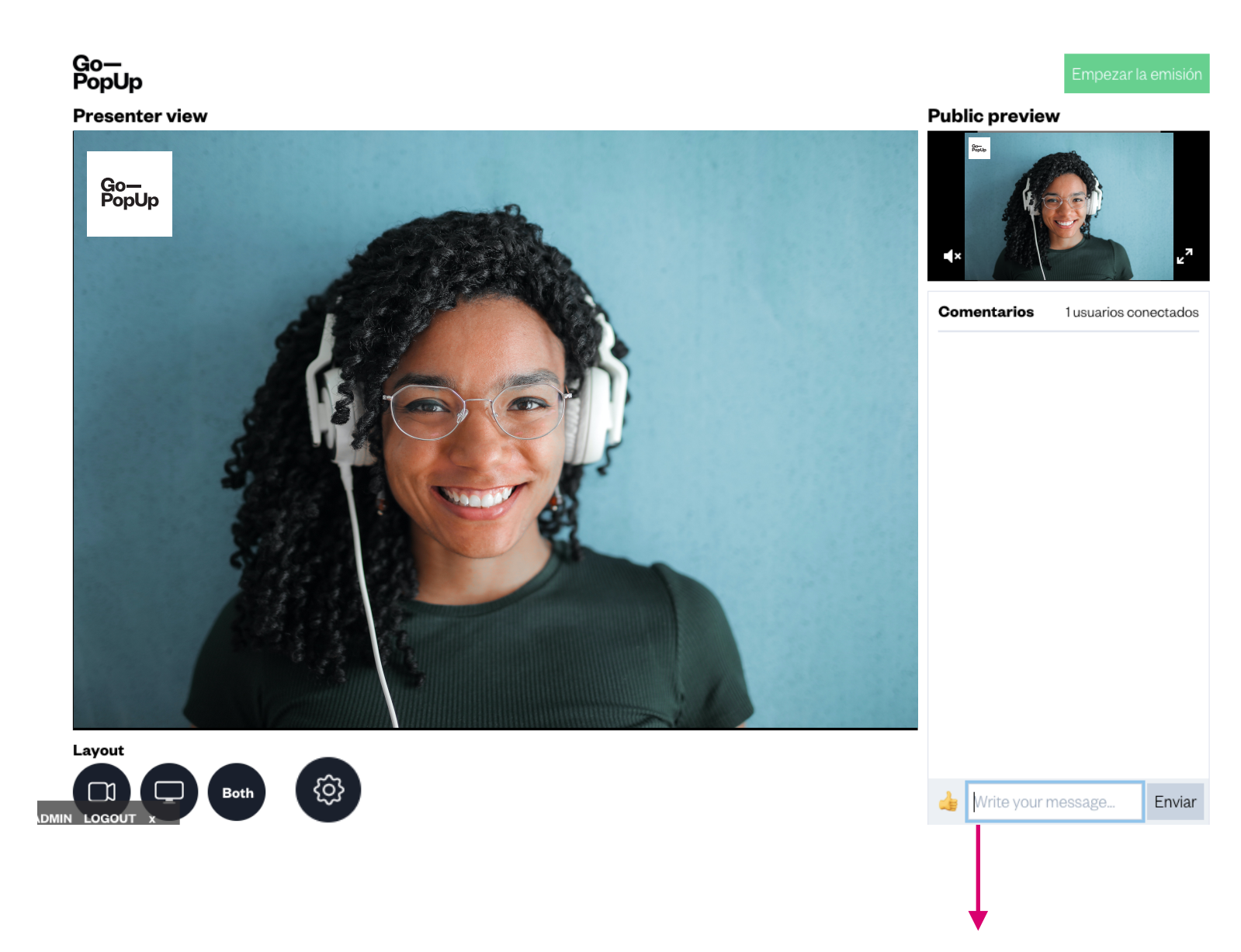

Durante la sesión, verás los **comentarios de tus participantes** en esta caja. Si crees que habrá muchos comentarios, es posible que necesites un **moderador**. Puede ser alguien de tu empresa o alguien que conozca tu marca y pueda ayudarte a responder las preguntas en el chat.

El moderador se conecta a la sesión a través de la página de transmisión pública e ingresa **"moderador"** o el nombre de tu marca, para que todos sepan que él / ella es un **representante de tu empresa.** 

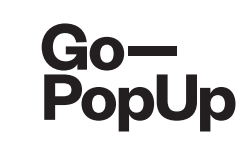

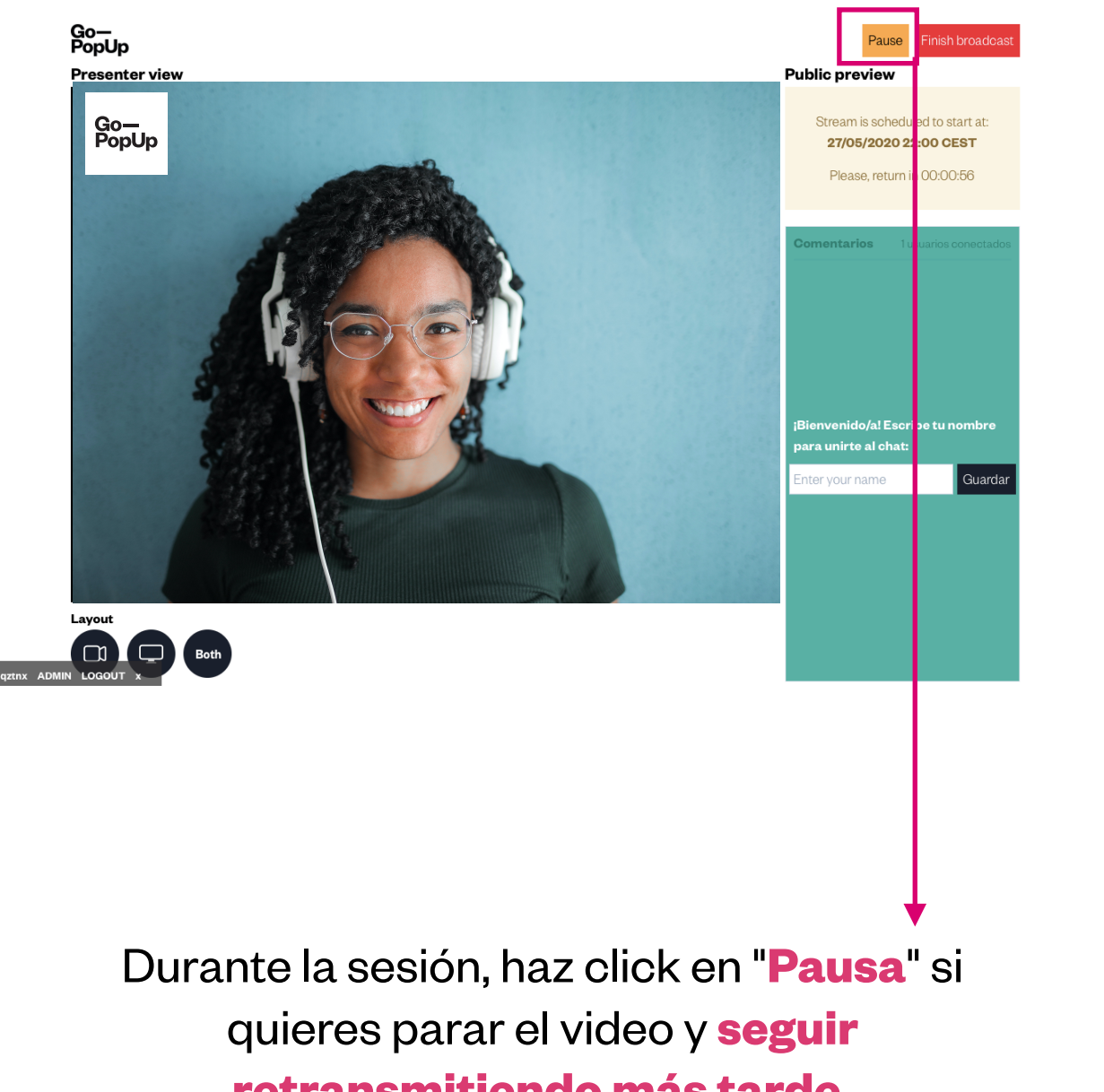

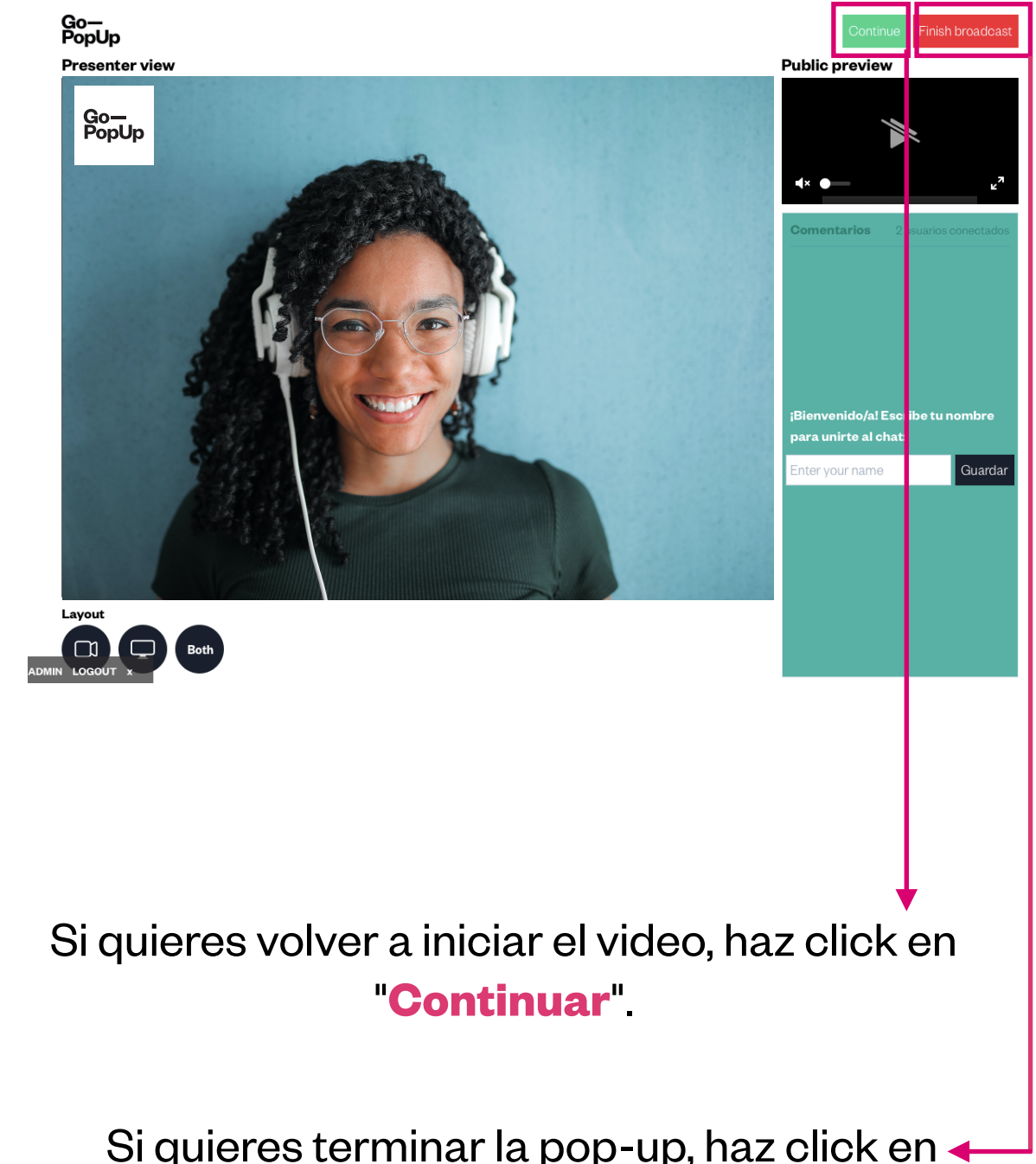

retransmitiendo más tarde.

Si quieres terminar la pop-up, haz click en 🔶 "Terminar retransmisión"

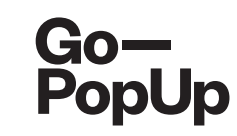

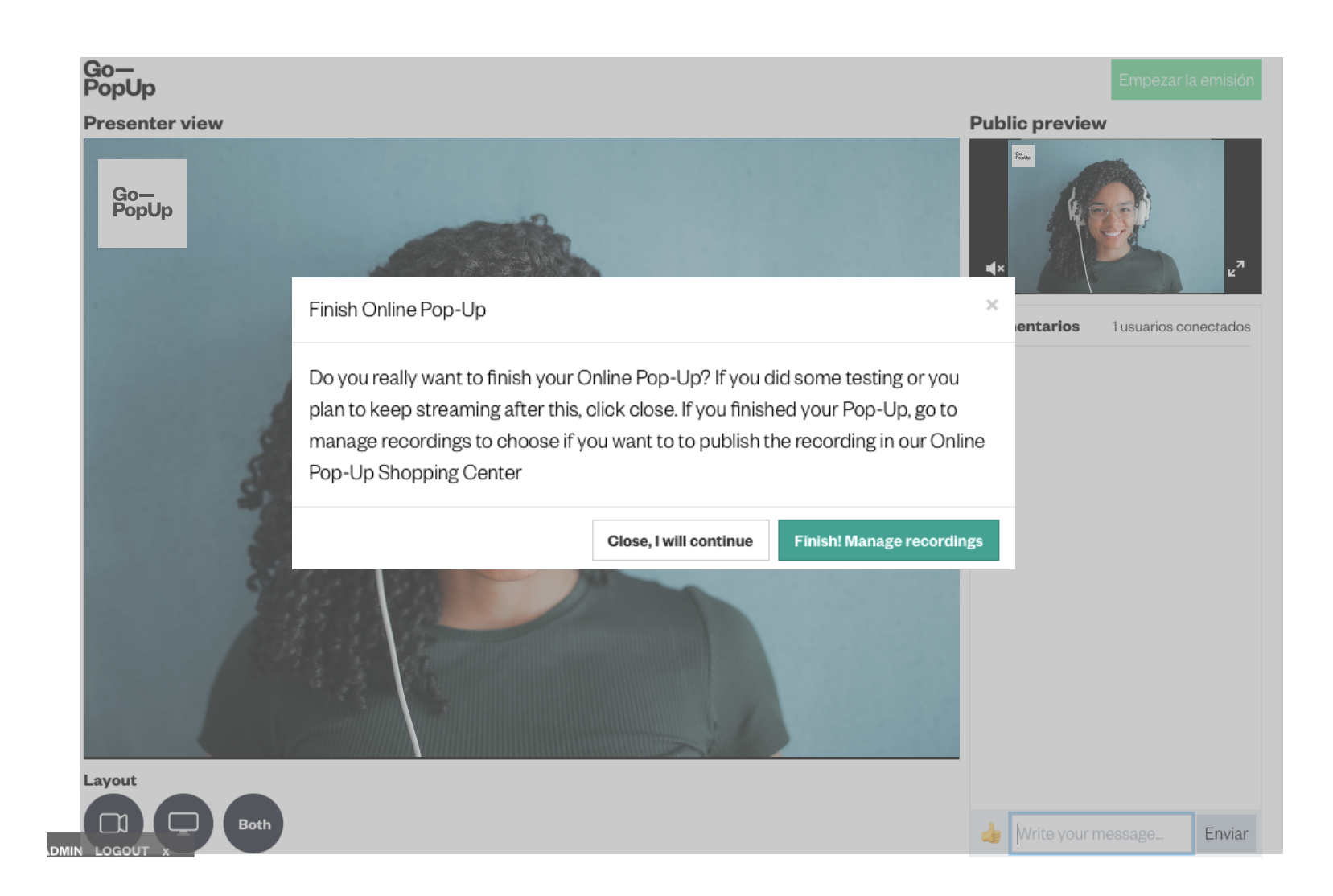

Cuando termines tu Pop-Up Online, puedes elegir **guardar la grabación**. En caso de que haya más de una grabación (debido a cortes o fragmentos), **selecciona los fragmentos que quieras mostrar en tu página Pop-Up.** 

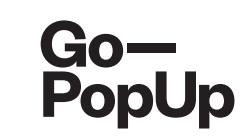

| Online Pop-Up management                                                                                                    |          |
|----------------------------------------------------------------------------------------------------|----------|
| Premium Services Documents Product catalog Social Share Attendees Recordings                                                                                   |          |
| Recorded broacast                                                                                                    |          |
| Do you want to publish your recording in our Online Pop-Up Shopping Center?                                                                                    |          |
| C Yes O No                                                                                                    |          |
| Attention                                                                                                    |          |
| We have different videos recorded for your Online Pop-Up. This may due to lost or interrupted connection during the broadcast. Please select which fragment or |          |
| fragments you want to be visible:                                                                                                    |          |
| Broadcast 1. 27/08 10:59h for 0.24 minutes Download   Preview & Trim                                                                                           |          |
| Download   Preview & Trim                                                                                                    |          |
| Save                                                                                                    |          |
|                                                                                                    |          |
|                                                                                                    | -        |
|                                                                                                    |          |
|                                                                                                    |          |
| Después de la transmisión, aparecerá esta caja.                                                                                                    |          |
| Selecciona si quieres publicar tu grabación en nuestro Centro comercial de Pop-Ups                                                                             |          |
| Online (recomendado).                                                                                                    |          |
| Selecciona uno o más videos que quieras subir (puede aparecer la grabación de tu versió                                                                        | n        |
| do pruoba) y baz olio on guardar                                                                                                    | ••       |
| de prueba) y haz clic en guardar.                                                                                                    |          |
| Antes de publicar el vídeo, puedes <b>mirar la vista previa</b> . Puedes <b>cortar</b> la parte del víde                                                       | <u>~</u> |
| Antes de publicar el video, puedes <b>minar la vista previa</b> r dedes <b>contar</b> la parte del vide                                                        | J        |
| que no quieras publicar.                                                                                                    |          |

También puedes **descargar el vídeo** y usarlo en tus canales

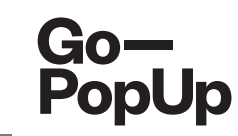

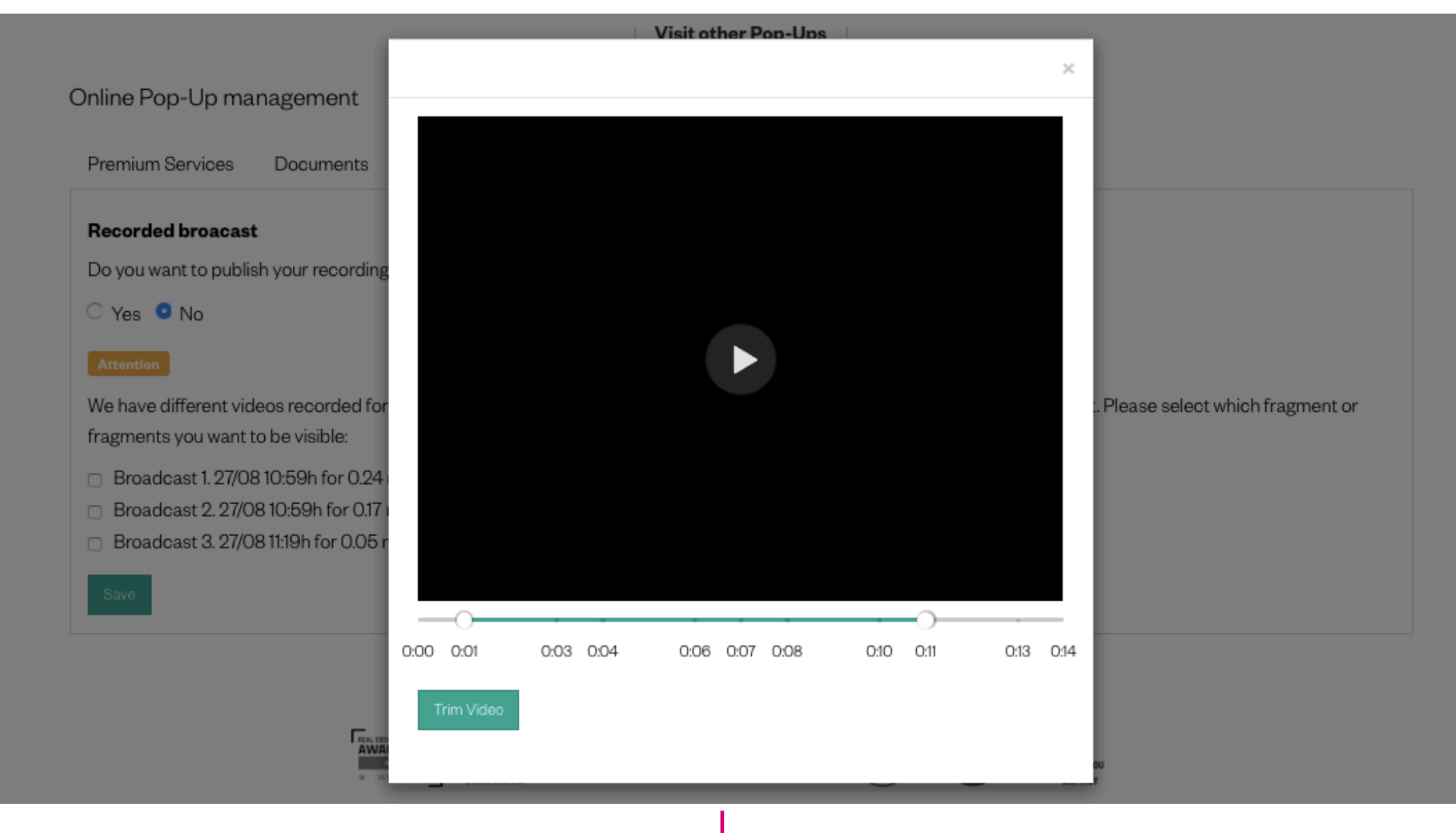

Esta es la ventana de vista previa.

Mueve los puntos en la línea verde en caso de que quieras cortar algunas partes del video y haz click en "Cortar video"

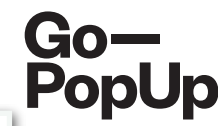

| Online Pop-Up mai                               | nagement                          |                      |                    |                    |                 |                                                  |   |
|-------------------------------------------------|-----------------------------------|----------------------|--------------------|--------------------|-----------------|--------------------------------------------------|---|
| Premium Services                                | Documents                         | Product catalog      | Social Share       | Attendees          | Recordings      |                                                  |   |
| Recorded broacast                               |                                   |                      |                    |                    |                 |                                                  |   |
| Do you want to publis                           | h your recording                  | in our Online Pop-Up | Shopping Center    | ?                  |                 |                                                  |   |
| 🗆 Yes 💿 No                                      |                                   |                      |                    |                    |                 |                                                  |   |
| Attention                                       |                                   |                      |                    |                    |                 |                                                  |   |
| We have different vide<br>fragments you want to | eos recorded for<br>o be visible: | your Online Pop-Up.  | This may due to lo | ost or interrupted | d connection du | ng the broadcast. Please select which fragment o | r |
| Broadcast 1. 27/08                              | 10:59h for 0.24 r                 | minutes              | Download   Pre     | oview & Trim 🕞     |                 |                                                  |   |
| Broadcast 2. 27/08                              | 8 10:59h for 0.17 r               | ninutes Trimmed      | Download   Pre     | eview & Trim 🖸     |                 |                                                  |   |
| <ul> <li>Broadcast 3. 27/08</li> </ul>          | 8 11:19h for 0.05 m               | ninutes              | Download   Pre     | oview & Trim 🖸     |                 |                                                  |   |
| Save                                            |                                   |                      |                    |                    |                 |                                                  |   |
|                                                 |                                   |                      |                    |                    |                 |                                                  |   |

La plataforma volverá a cargar la página y te mostrará todas las versiones del vídeo tu sesión. Se guardarán los videos originales y los editados con la etiqueta "**Recortado**".

Selecciona los videos que deseas publicar y haz clic en "**Guardar**". Los videos seleccionados aparecerán en nuestro Centro Comercial

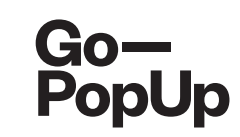

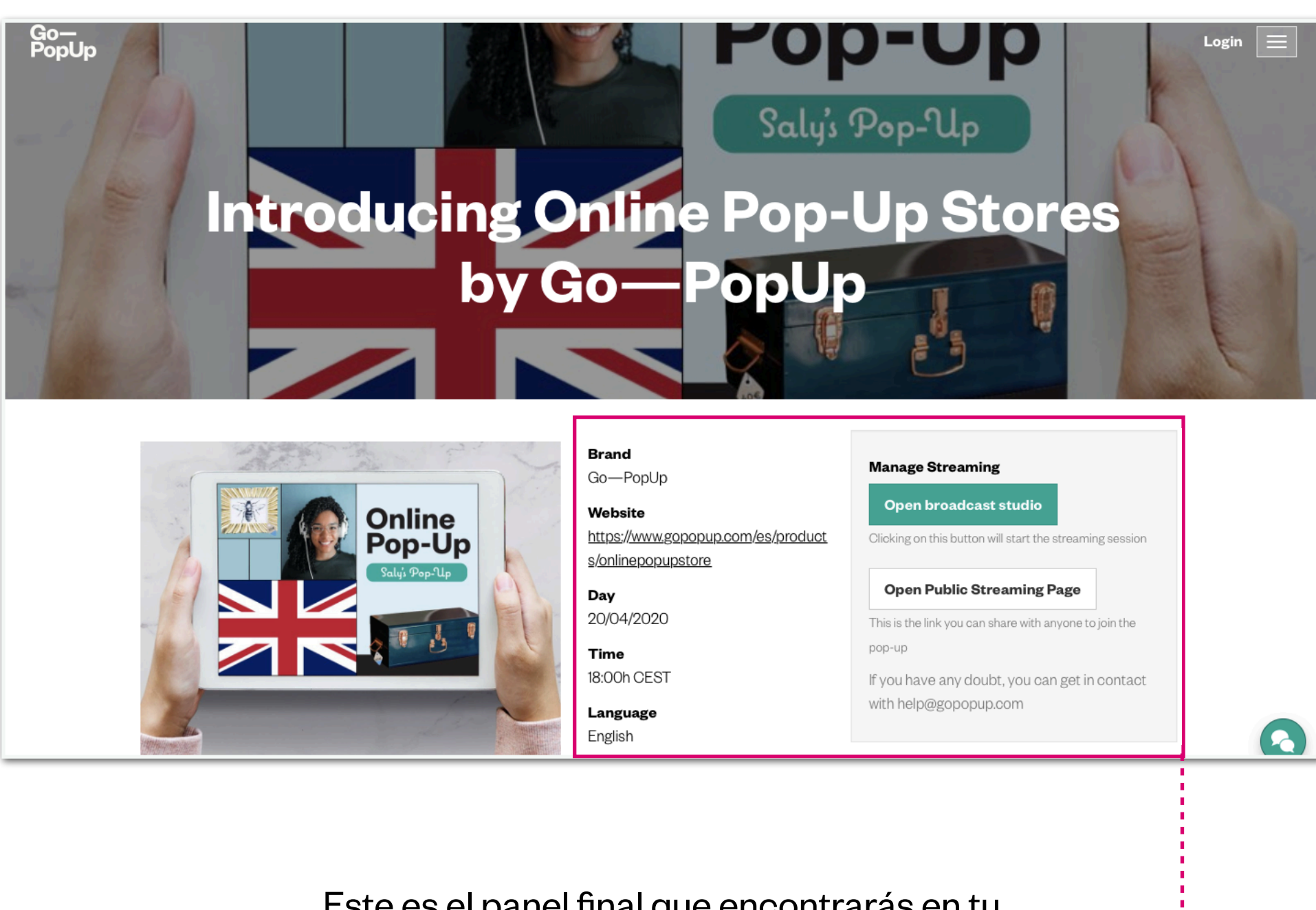

Este es el panel final que encontrarás en tu

página Pop-Up.

Información general sobre tu Pop-Up.

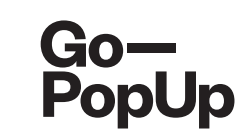

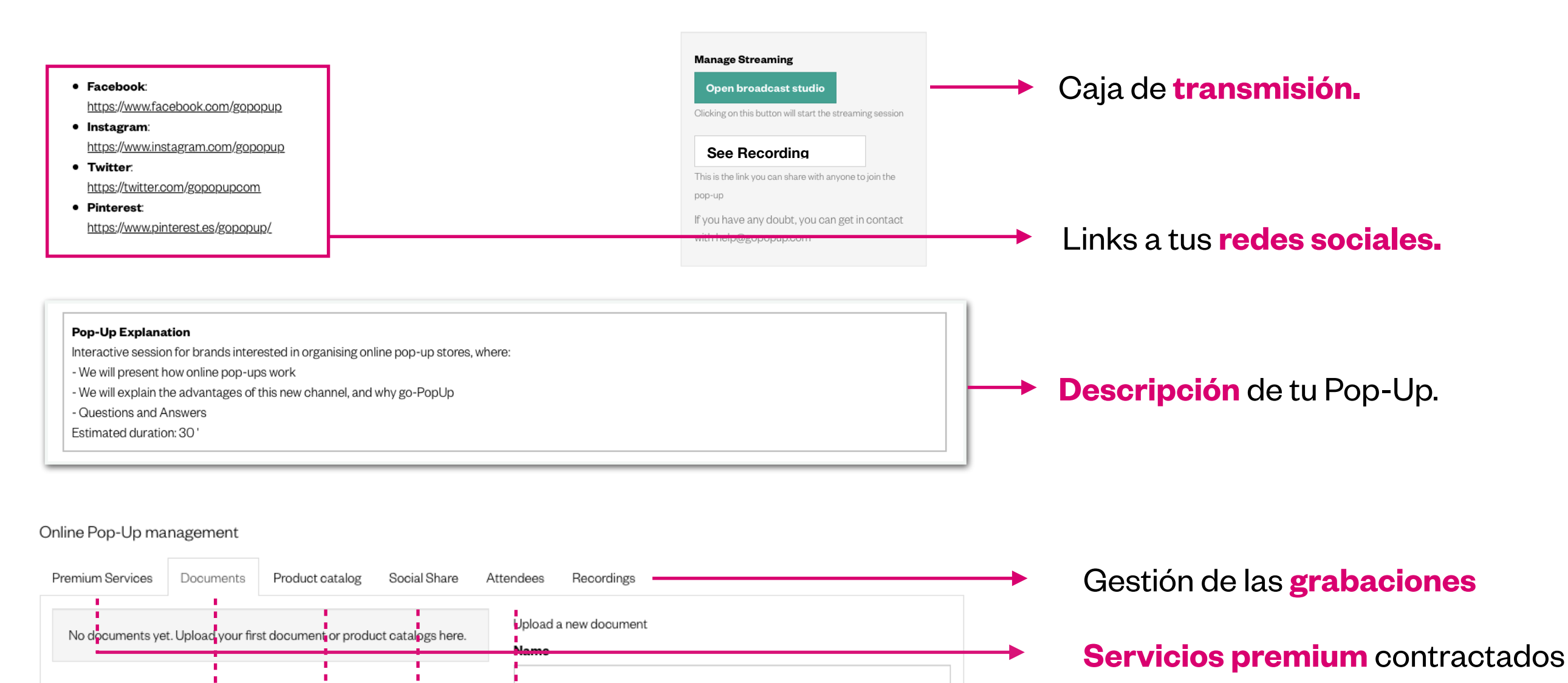

File (only allowed PDF, Excel, Word, JPG and PNG)

Choose File no file selected

**Documentos** subidos.

Catálogos de profuctos subidos.

Publicaciones **en redes sociales.** 

**Lista de participantes** registrados.

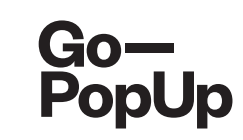

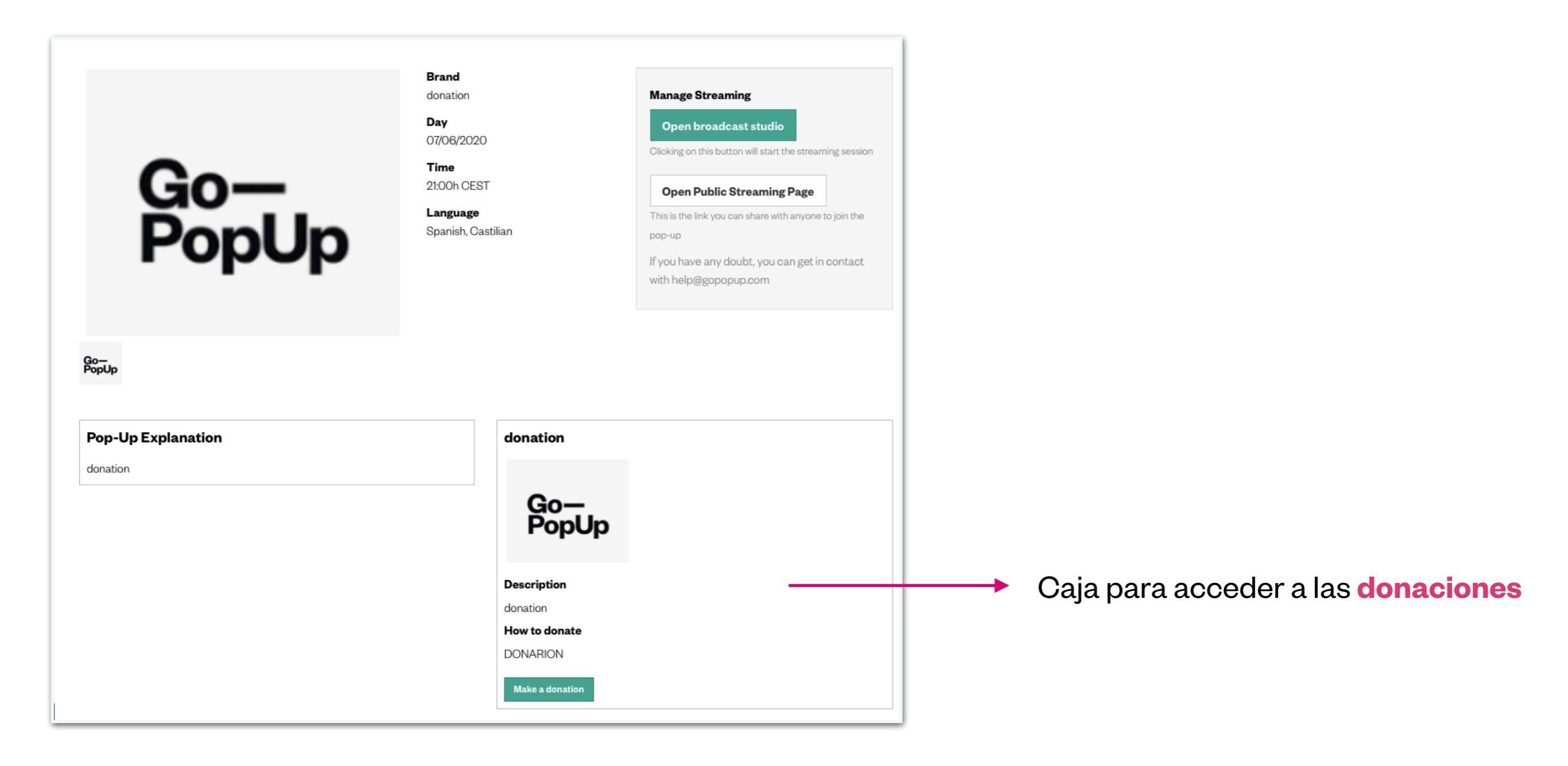

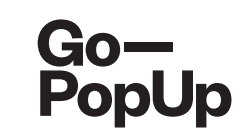

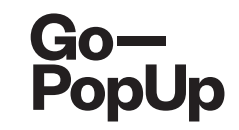

# **Gracias!**

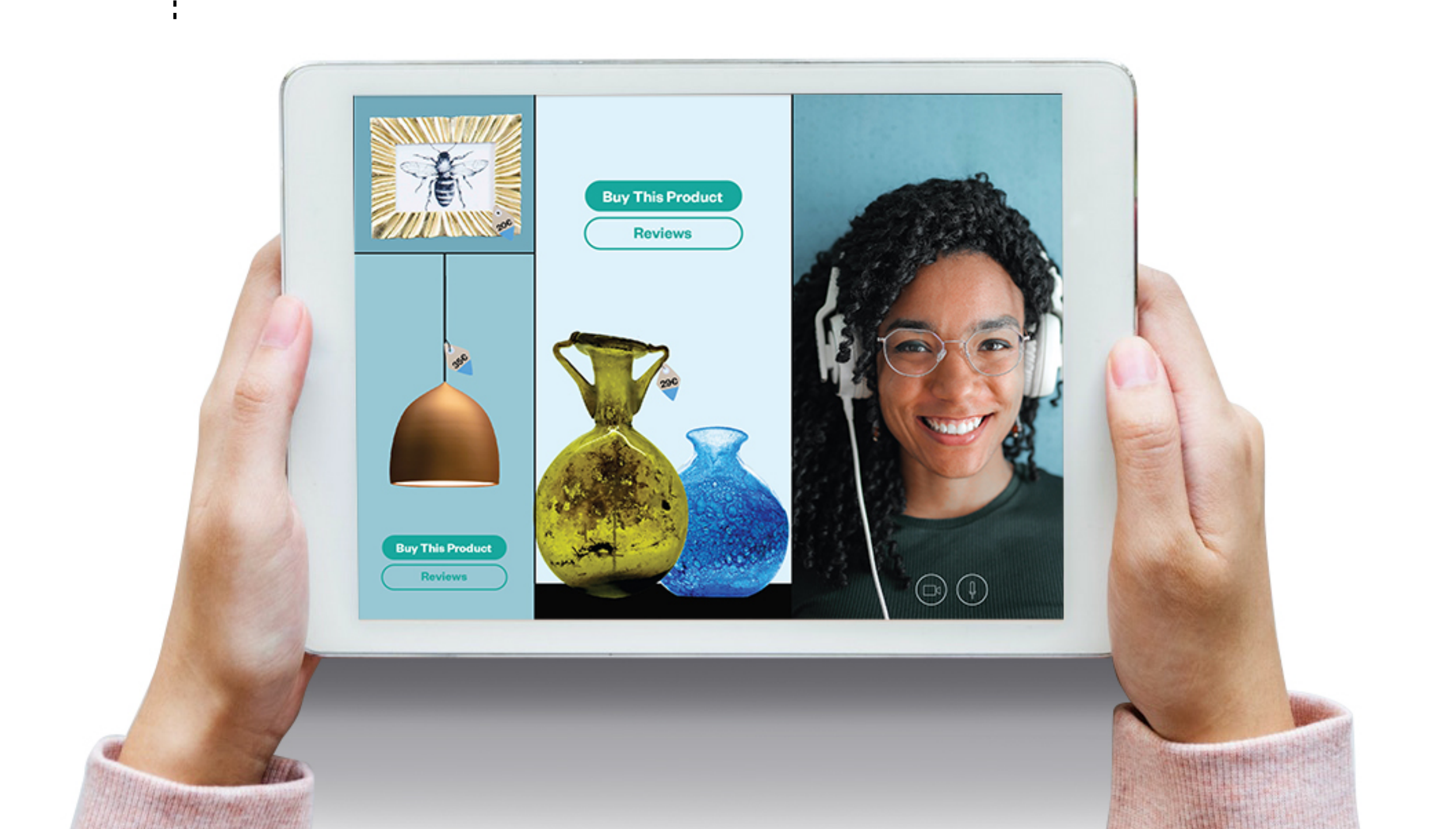